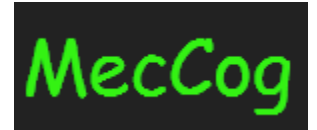

# A framework for representing Disease Mechanisms http://www.meccog.org

# **Visualization Tutorial**

Last Update: 2019/03/07

# Content

- I. About MecCog
- II. <u>MecCog Homepage</u>
- III. Mechanism schema landing page
- IV. <u>Schema Visualizer</u>
- V. <u>Schema Report</u>
- VI. <u>Contact Us</u>

## I. About MecCog

*MecCog* is a web-based framework for describing biological mechanisms based on emerging concepts in the philosophy of biology. The framework is implemented in a web infrastructure that uses contemporary methods of computational biology to represent mechanism. The initial implementation focuses on capturing mechanisms relating genetic variants to disease phenotypes.

MecCog is hosted at <a href="http://www.meccog.org">http://www.meccog.org</a>

## II. MecCog Homepage

The homepage of MecCog provides a masonry layout of the all the published mechanism schemas. The page has three components:

1. Header Bar: It provides link to MecCog project overview page (*Overview*), tutorial page (*Tutorial*) and contact us form (*Contact Us*).

2. Search Bar: The user can enter a gene name or keywords to filter mechanism schemas.

3. The mechanism schema thumbnail displays the schema name, accession number, short description, and hyperlinked image of the schema. Clicking on the accession number directs to the landing page of the schema and clicking on the image directs to the *Schema Visualizer*.

The home page of MecCog appears as shown below:

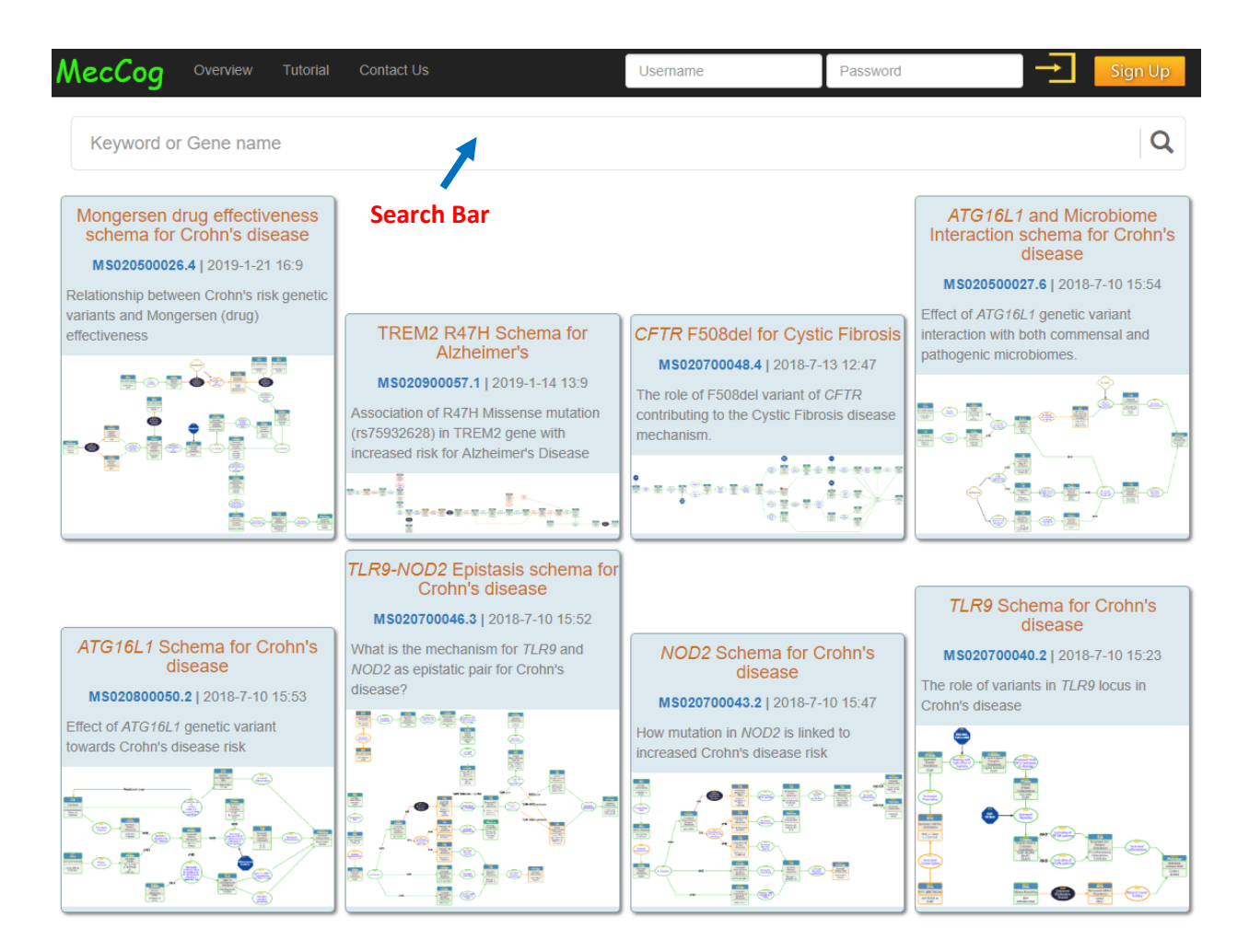

### III. Mechanism schema landing page

Each mechanism schema has a landing page that displays the meta-information of the schema such as the Schema Name, Accession, Description, Gene(s), Keywords, Schema Owner, Authors and References. It also provides links to the "*Schema Visualizer*" an interactive user interface for visualizing schemas and the "*Schema Report*" that lists the annotations of the mechanism components in the schema.

A typical landing page of a mechanism schema looks as shown below:

| MecCog                                                  | Overview Tu                                                                                                    | torial Contact Us          |                            | Username                               | Password                        | Sign Up                   |
|---------------------------------------------------------|----------------------------------------------------------------------------------------------------|----------------------------|----------------------------|----------------------------------------|---------------------------------|---------------------------|
| MST1 Sche                                               | ma for Crol                                                                                                    | hn's disease               |                            |                                        |                                 | Comment                   |
| Accession                                               | MS020500019.2                                                                                                    | 2                          |                            |                                        |                                 |                           |
| Schema Caption                                          | How a GWAS m                                                                                                    | narker on MST1MST1         | gene is related to increas | ed risk of Crohn's disease             |                                 |                           |
| Schema<br>Description                                   | Welcome Trust Case Control Consortium (WTCCC) identified a GWAS marker for Crohn's disease at chromosome 3, in 3p21 which spans 20 genes, an unusually high number. The primary marker SNP (rs9858542) in this Crohn's disease locus lies in an intron of the <i>BSN</i> (bassoon, presynaptic cytomatrix protein) gene. That gene is involved in neural development and expressed in the brain, so unlikely to be relevant to Crohn's disease. Of the 20 genes spanned in this locus, the most probable candidate appears to be <i>MST1</i> (Macrophage Stimulating protein), on the grounds that it is involved in the innate immune response through alteration of macrophage activity. In later GWAS studies (pmid: 23128233), rs3197999 in <i>MST1</i> gene is found to be significant GWAS marker. We used this SNP to address how both increase in inflammation and delayed wound healing / leaky gut are contributing towards the increase in disease insk. |                            |                            |                                        |                                 |                           |
| Gene(s)                                                 | MST1, MST1R, RON<br>Macrophage stimulating protein, wound healing, Barrier integrity, Leaky gut, protein-protein interaction, Crohn's disease<br>Lipika R. Pal (iD                                                                                                    |                            |                            |                                        |                                 |                           |
| Keywords                                                |                                                                                                    |                            |                            |                                        |                                 |                           |
| Schemas Owner<br>Author(s)<br>Curator(s)<br>View Schema |                                                                                                    |                            |                            |                                        |                                 |                           |
|                                                         | Lipika R. Pal, Ki                                                                                                    | unal Kundu, Lindley D      | arden and John Moult       | Click here to                          |                                 |                           |
|                                                         | John Moult                                                                                                    |                            |                            | view schema                            |                                 |                           |
|                                                         | Schema Visua                                                                                                    | alizer Schema R            | eport                      | report                                 |                                 |                           |
| References                                              | Zhou GX, Liu Z.J. Potential roles of neutrophils in regulating intestinal mucosal inflammation of inflammatory bowel disease. Journal of digestive diseases 18, 495-503 (2017) PMID:28857501                                                                                                    |                            |                            |                                        |                                 |                           |
| chere to vis                                            | uallize, Lancel                                                                                                    | lotti P, Oury C. The D     | al Role of Neutrophils i   | n Inflammatory Bowel Diseases. Jo      | umal of clinical medicine 5 (20 | 16) PMID:27999328         |
| ema in an int<br>r interface                            | PMID:24913378                                                                                                    | on CA. Genetic studie<br>8 | s of Crohn's disease: pa   | ast, present and future. Best practice | & research. Clinical gastroen   | terology 28 , 373-86 (201 |
|                                                         |                                                                                                    | _                          |                            |                                        |                                 |                           |

Neurath MF. New targets for mucosal healing and therapy in inflammatory bowel diseases. Mucosal immunology 7, 6-19 (2014) PMID:24084775

## IV. Schema Visualizer

The visualizer allows users to interact with the schema. The visualizer interface has four panels:

Panel A: Mechanism Schema Info Panel that shows the meta-information for a mechanism schema such as accession number, schema name, and gene name(s).

Panel B: Toolbar Panel for editing mechanism schema.

Panel C: Visualization Board is the panel where mechanism schemas are displayed.

Panel D: A Bird's Eye View Panel that facilitates navigation of big complex schemas.

Help icon displays the Legend Key for a mechanism schema. If the help icon is not visible, try to adjust the resolution of the browser. The help icon always appears on the top right corner of the screen as shown the image below.

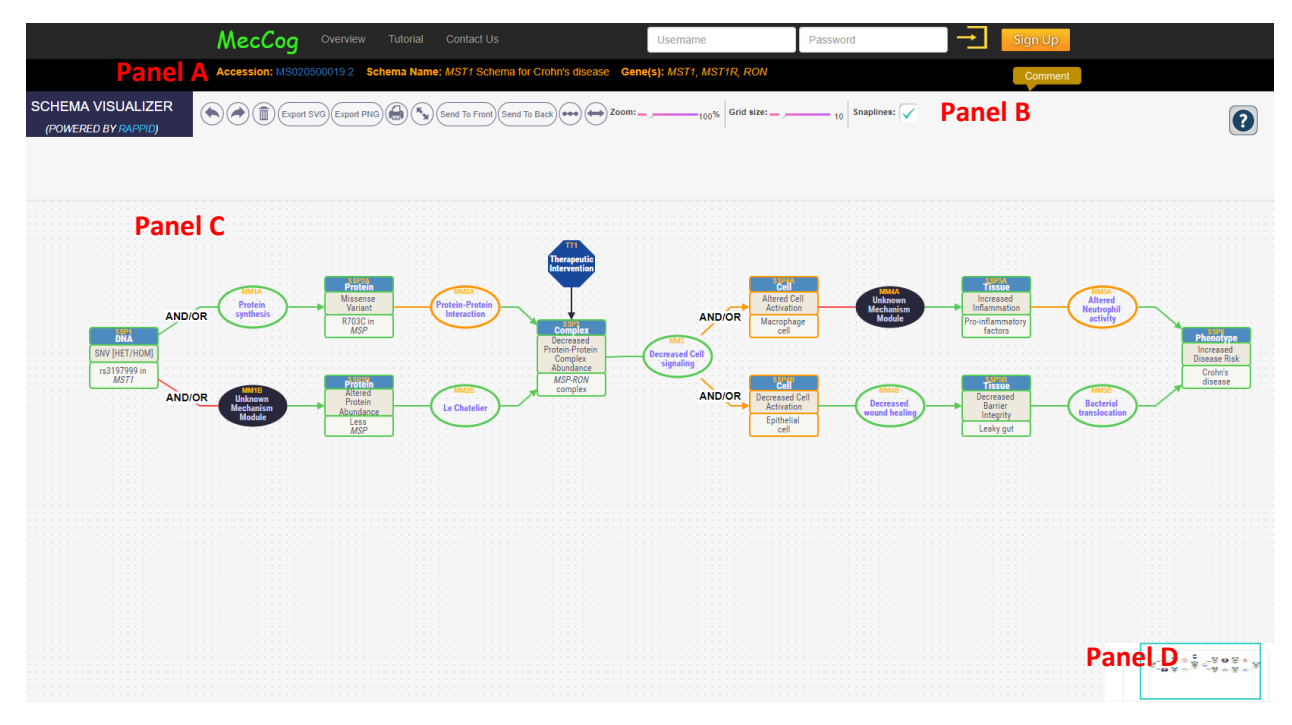

#### Toolbar Panel

The toolbar of *Schema Builder* provides a number of utility tools to enhance the user's interactive experience with the mechanism schema.

Below images show all the options present in the tool bar -

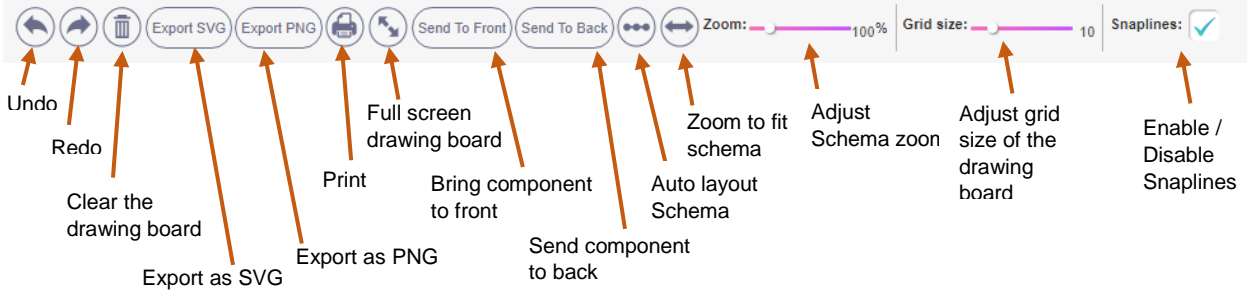

#### Interactive actions in Visualization board (Panel C)

Every mechanism component is accompanied by a pop-up box that contains evidence information. The pop-up box can be opened by first clicking on the component that display an

**Click to Open/Close** Pop-Up Box Missense Altered Cell Activation rotein-Protei Interaction Protein synthes Variant AND/OR AND/OR R703C in MSP Macrophage cell Complex **DNA** Decreased Protein-Protein SNV [HET/HOM] Decreased Cel nlex signali rs3197999 in *MST1* Abundance MSP-RON complex AND/OR AND/OR Decreased Cell Activation Ē rotein Le Chatelier undanc ComponentID SSP3 Epithelial Less MSP cell Pop-Up Box

info icon ( 🚺 ) and then clicking on the info icon as shown below:

All the PubMed IDs on the pop-up box are hyperlinked to the PubMed database. The *For Evidence* lists the PMIDs that supports the fact in the schema and the *Against Evidence* lists the contradicting PMIDs. The *Comment* section in the box summarizes the evidence information based on the linked PMIDs.

#### **Confidence Colors**

The evidence based confidence scores entered in the annotation form for the mechanism components are converted to confidence color automatically by the MecCog system. A score of 1 converts to red color, score of 5 converts to green color and any score in between converts to orange color.

#### Schema Key

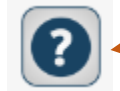

Button to launch Schema Legend Key in Panel B

Here is detailed description of the graphical notations in MecCog:

| Component<br>Name | Component<br>Notation | Description                                                                                                    |
|-------------------|-----------------------|----------------------------------------------------------------------------------------------------|
| Sub-State         | Stage                 | Notation of a sub-state perturbation (SSP) component represents three types of information $-1$ . Stage it belongs to 2. SSP class |
| Perturbation      | SSP Class             | name and 3. SSP instance name. The framework provides eight                                                                        |
| (SSP)             | SSP Instance          | stages – DNA, RNA, Protein, Complex, Cell, Tissue, Organ and Phenotype. For each stage, SSP class names have been                  |

|                                |                                | manually curated Based on the type of SSP class, an instance can be annotated.                                                                                                    |
|--------------------------------|--------------------------------|----------------------------------------------------------------------------------------------------|
| Biomarker                      | SSP Class<br>SSP Instance      | Notation of a Biomarker component represents three types of information – 1. Stage it belongs to. 2. Biomarker class name and 3. Biomarker instance name. The framework provides eight stages – DNA, RNA, Protein, Complex, Cell, Tissue, Organ and Phenotype.                                                                                                    |
| Mechanism<br>Module (MM)       | Mechanism<br>Module            | The graphical notation of a mechanism module (MM) component<br>represents two types of information – 1. Mechanism module class<br>name, 2. An optional Mechanism Module Instance name. 24<br>mechanism module class names have been manually curated<br>that either operate within a stage or produce a stage transition.<br>This list will be updated as the project progresses. |
| Unknown<br>Mechanism<br>Module | Unknown<br>Mechanism<br>Module | For a case, where a mechanism is known to link two substate perturbations but its class is unknown, a black oval represents it.                                                                                                    |
| Therapeutic<br>Intervention    | Therapeutic<br>Intervention    | For a putative or known therapeutic intervention site, a blue octagon represents it.                                                                                                    |
| Environmental<br>Factor        | Environmental<br>Factor        | For an environmental factor that affects disease risk, a mokko shape represents it.                                                                                                    |

The edges in the schema are labeled with AND, OR, or AND/OR at the start of branches based on evidence supporting the logical operations.

## V. Schema Report

All the annotations in the mechanism components of a schema can be converted to a text report. We call this as the schema report. In addition to the annotations, the report also contains the meta-information of the schema.

The figure below shows a typical view of a report:

|                                                                                                    | Report can be saved as PDF by clicking on the print icon 🗕 📻                                                                                                    |
|----------------------------------------------------------------------------------------------------|----------------------------------------------------------------------------------------------------|
| AND/OR<br>DOX<br>NV (HEETION)<br>AND/OR<br>AND/OR<br>AND/OR                                                                                                    | Finish Finish                                                                                                    |
| Schema Name                                                                                                    | MST1 Schema for Crohn's disease                                                                                                    |
| Accession                                                                                                    | MS020500019.2                                                                                                    |
| Gene(s)                                                                                                    | MST1, MST1R, RON                                                                                                    |
| Schema Caption                                                                                                    | How a GWAS marker on MST1MST1 gene is related to increased risk of Crohn's disease                                                                                                    |
| Schema<br>Description                                                                                                    | Welcome Trust Case Control Consortium (WTCCC) identified a GWAS marker for Crohn's disease at chromosome 3, in 3p21 which spans 20 genes, an<br>unusually high number. The primary marker SNP (rs9858542) in this Crohn's disease locus lies in an intron of the <i>BSN</i> (bassoon, presynaptic cytomatrix<br>protein) gene. That gene is involved in neural development and expressed in the brain, so unlikely to be relevant to Crohn's disease. Of the 20 genes spanned<br>in this locus, the most probable candidate appears to be <i>MST1</i> (Macrophage Stimulating protein), on the grounds that it is involved in the innate immune<br>response through alteration of macrophage activity. In later GWAS studies (pmid: 23128233), rs3197999 in <i>MST1</i> gene is found to be significant GWAS<br>marker. We used this SNP to address how both increase in inflammation and delayed wound healing / leaky gut are contributing towards the increase in<br>disease risk. |
| Author(s)                                                                                                    | Lipika R. Pal, Kunal Kundu, Lindley Darden and John Moult                                                                                                    |
| Curator(s)                                                                                                    | John Moult                                                                                                    |
| Last Modified                                                                                                    | Fri Aug 10 2018 15:13:18 GMT-0400 (EDT)                                                                                                    |
| Component ID: SSF<br>Stage: DNA<br>SSP Class: Other<br>Other SSP Class: S<br>Modifier: NA<br>Ontology:<br>SSP Instance: rs319<br>Confidence Score:<br>Comment: Of the 22<br>immune response thi<br>paper). As these are<br>homozygous (HOM)<br>SSP. We are not sur<br>For Evidence: PMIC<br>Against Evidence: | NV [HET/HOM]<br>37999 in MST1<br>5<br>19 genes spanned in this locus, the most probable candidate appears to be MST1 (macrophage stimulating protein), on the grounds that it is involved in the innate<br>rough stimulation of macrophage activity. In later GWAS, rs3197999 became established GWAS marker for Crohn's disease (Jostins et al 140 loci Crohn's disease<br>GWAS marker information, where relationship with increasing disease risk is based on allele frequency, so SNV can be in either heterozygous (HET) or<br>mode. After this SSP, there are conflicting data and theories at the protein level mechanism. Hence there is branching in the next mechanism components from this<br>avhich branch is correct - so AND/OR labeling in the branches.<br>223128233                                                                                                    |
| Component ID: SSF<br>Stage: Protein<br>SSP Class: Other<br>Other SSP Class: M<br>Modifier: NA<br>Ontology:<br>SSP Instance: R703<br>Confidence Score:                                                                                                    | 2A<br>issense Variant<br>IC in MSP<br>5                                                                                                    |

### **VI. Contact Us**

Users can contact MecCog Project PI and developers for suggestions, problems, and collaborations using a web form as shown below.

| N | NecC    | log      | Overview | Contact Us |         | Username     | Password | → Sign Up |  |
|---|---------|----------|----------|------------|---------|--------------|----------|-----------|--|
| С | ontac   | ct Us    |          |            |         |              |          |           |  |
|   | Full Na | me       |          |            | Message |              |          |           |  |
|   | Enter   | name     |          |            | Message |              |          |           |  |
|   | Email A | ddress   |          |            |         |              |          |           |  |
|   |         | Enter er | mail     |            |         |              |          |           |  |
|   | Subject | t        |          |            |         |              |          |           |  |
|   | None    | ÷        |          | •          |         |              |          |           |  |
|   |         |          |          |            |         | Send Message |          |           |  |

Moult Group Visit our lab and find out the exciting things we do!